## GUIA DE ACCESO A LA PLATAFORMA VIRTUAL DE BUMERAN

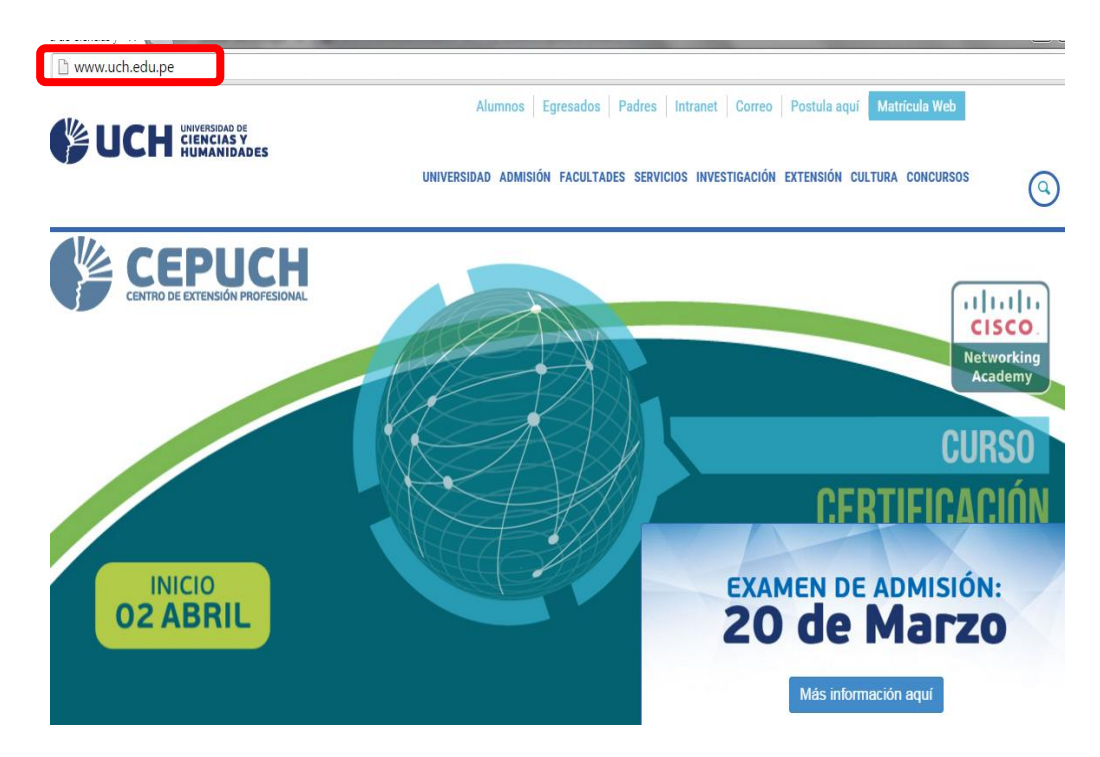

1. ENTRAR AL ENLACE: <u>http://www.uch.edu.pe/</u>

2. Click en Servicios, y dirigirse a Bolsa de trabajo.

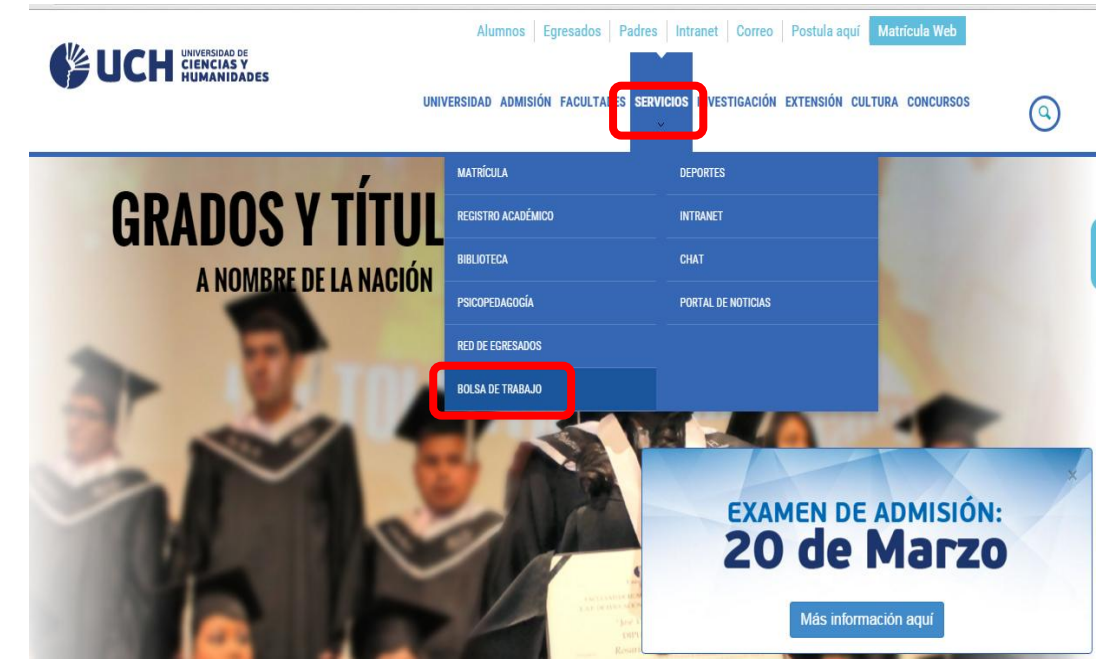

| 3. | Aparecerá lo siguiente, dirigirse a "oportunidades laborales" y darle click. |
|----|------------------------------------------------------------------------------|
|    | http://www.uch.edu.pe/oportunidades-laborales/presentacion                   |

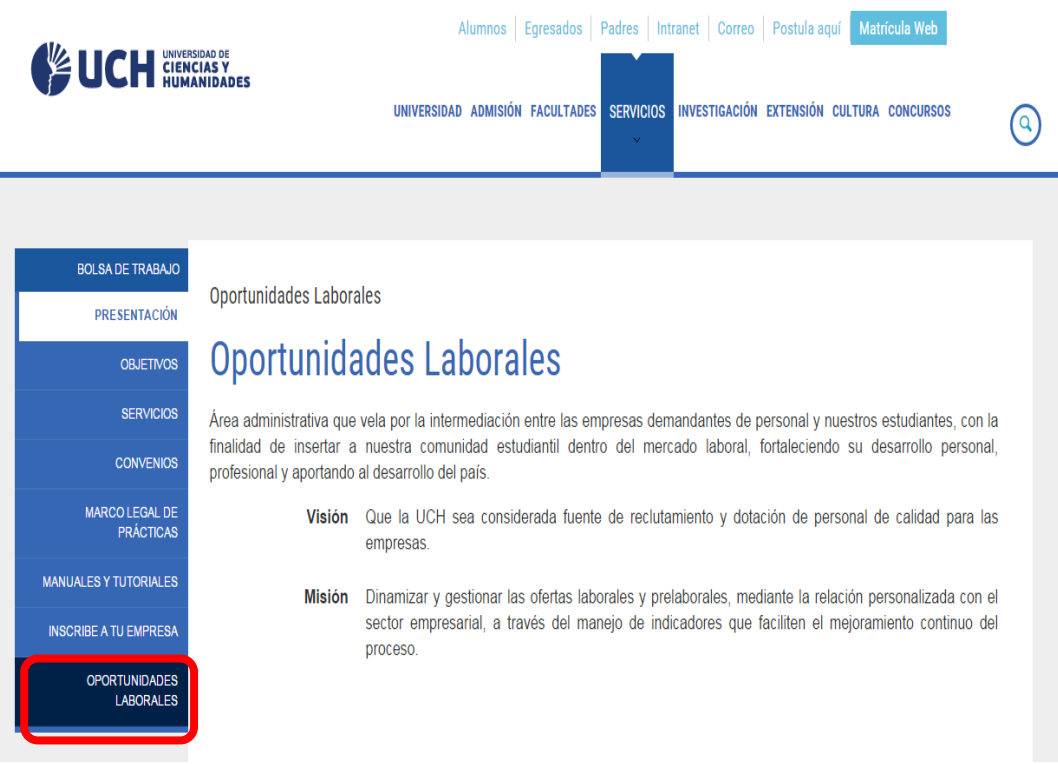

4. Se mostrará la Plataforma virtual de Bumeran, se accede de la siguiente manera:

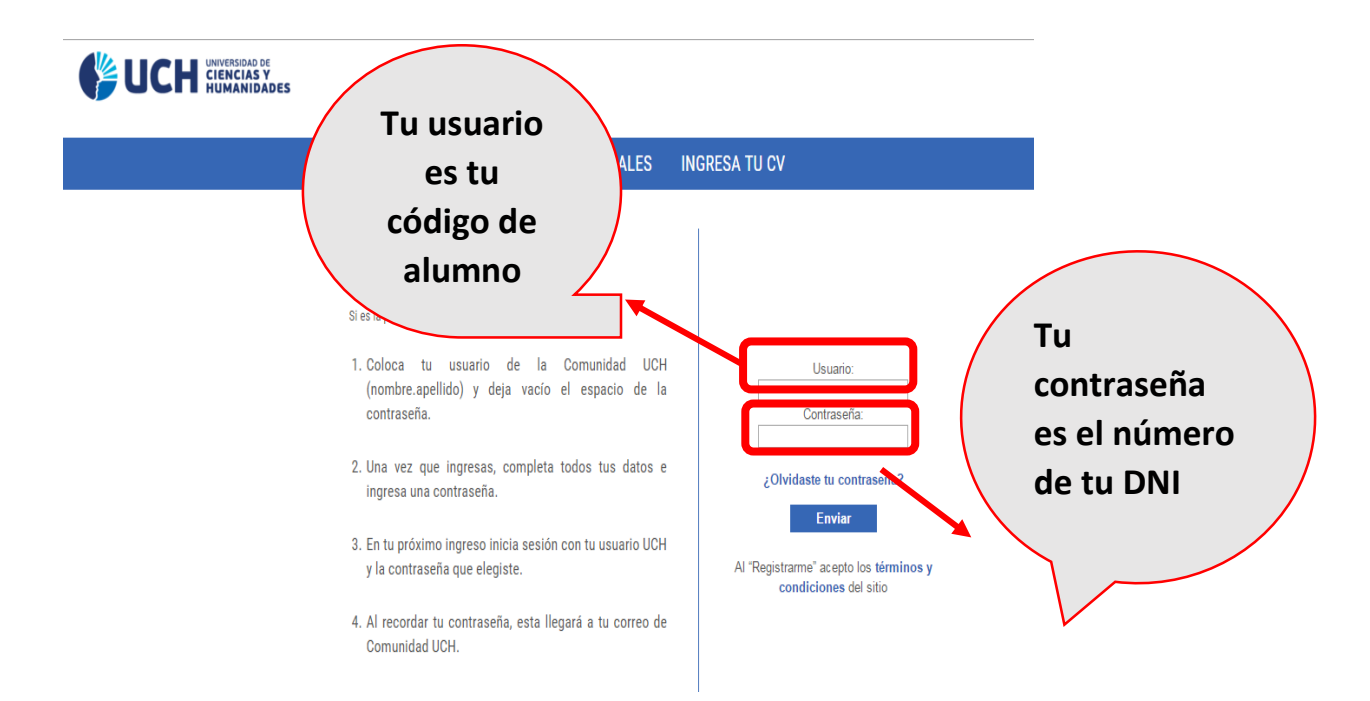

## 5. NOTA:

## Si olvidaste tu contraseña: Dale Click a "olvidaste tu contraseña" > Enviar

| INGRESA A TU CUENTA O REGÍSTRATE                                                                                              |                                                                 |
|----------------------------------------------------------------------------------------------------|-----------------------------------------------------------------|
|                                                                                                    |                                                                 |
| <ol> <li>Coloca tu usuario de la Comunidad UCH<br/>(nombre.apellido) y deja vacio el espacio de la<br/>contraseña.</li> </ol> | Usuario:<br>Contraseña:                                         |
| <ol> <li>Una vez que ingresas, completa todos tus datos e<br/>ingresa una contraseña.</li> </ol>                              | ¿Olvidaste tu contraseña?<br>Enviar                             |
| <ol> <li>En tu próximo ingreso inicia sesión con tu usuario UCH<br/>y la contraseña que elegiste.</li> </ol>                  | Al "Registrarme" acepto los términos y<br>condiciones del sitio |
| <ol> <li>Al recordar tu contraseña, esta llegará a tu correo de<br/>Comunidad UCH.</li> </ol>                                 |                                                                 |

Tu nueva contraseña se te enviará a tu correo UCH. Dirígete a tu correo UCH para recuperarla.

## 6. ¿Cómo ingreso mi CV?

✓ Una vez que ya ingresaste con tu usuario se mostrará la siguiente pantalla:

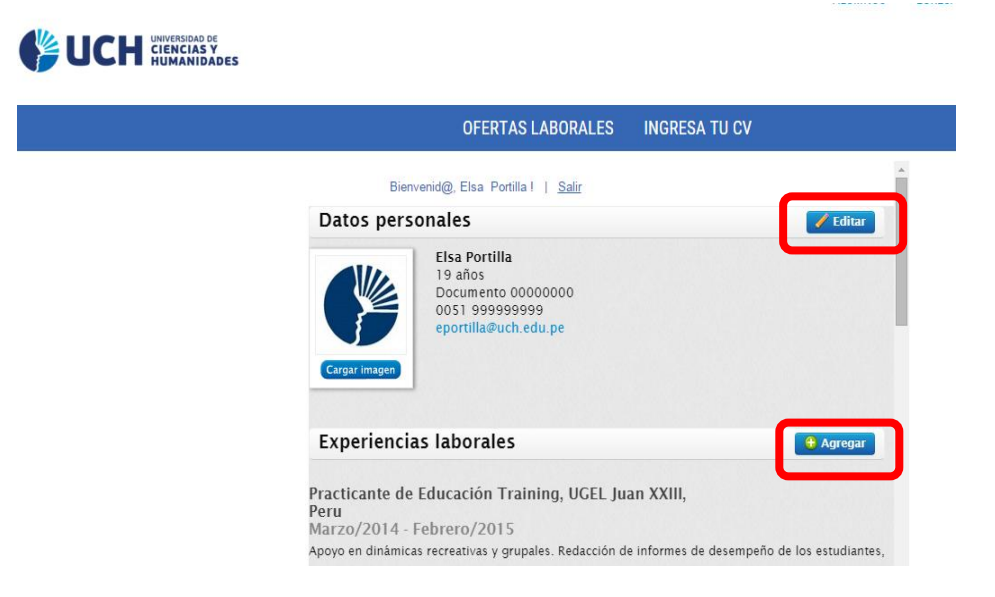

- ✓ Registra tus datos en el formulario que aparece en todas sus secciones.
- ✓ Para modificar tus datos o agregar datos en tu CV, dale click a "editar". Y no olvides guardar, cada vez que hagas alguna modificación.

| Bienveni<br>Datos person                                              | d@, Elsa Portilla !   <u>Salir</u><br>ales                                               |                                            |                           |
|-----------------------------------------------------------------------|------------------------------------------------------------------------------------------|--------------------------------------------|---------------------------|
| Datos person                                                          | ales                                                                                     |                                            |                           |
|                                                                       |                                                                                          |                                            | 🖌 Editar                  |
| Cargar imagen                                                         | Elsa Portilla<br>19 años<br>Documento 00000000<br>0051 999999999<br>eportilla@uch.edu.pe |                                            |                           |
| Experiencias                                                          | laborales                                                                                | C                                          | + Agregar                 |
| Practicante de Ed<br>Peru<br>Marzo/2014 - Feb<br>poyo en dinámicas re | ucación Training, UGEL Jua<br>rrero/2015<br>creativas y grupales. Redacción de           | an XXIII,<br>: informes de desempeño de la | Editar<br>es estudiantes, |
| luna da Davi                                                          | dan da                                                                                   |                                            |                           |

7. Finalmente, podrás ver las ofertas de empleo que Bumeran tiene para ti, dándole click en "ofertas laborales".

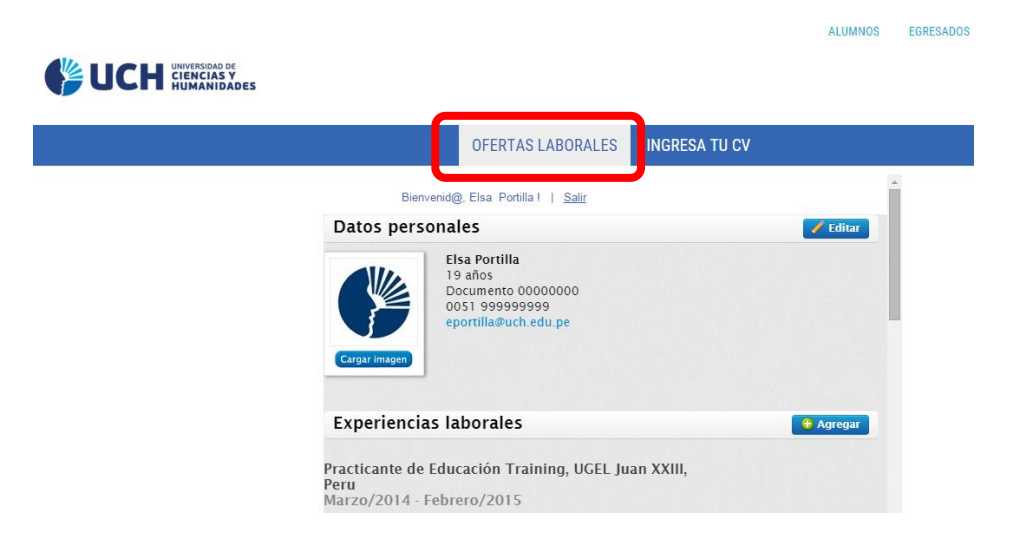

- Se muestran ofertas de empleo vigentes y también tendrás la opción de filtrar tu búsqueda, de acuerdo a tu perfil, colocando en el buscador tu especialidad.
   Ejemplo: medicina, salud, etc.
   RECUERDA:
  - Puedes postular a todos los empleos que califiques, no hay límite de postulaciones.
  - Revisa frecuentemente tu correo electrónico UCH, por si las empresas te contactan para una entrevista o para una información adicional.

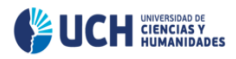

| OFERTAS LABORALES INGRESA TU CV |                                               |                               |                                |                                                                 |            |  |  |
|---------------------------------|-----------------------------------------------|-------------------------------|--------------------------------|-----------------------------------------------------------------|------------|--|--|
|                                 | Palabra                                       | s clave Puesto, A             | Area o Empresa                 | Area Cualquiera                                                 |            |  |  |
| Bi                              | envenid@, Elsa Portil<br>tuelmente tenemes di | la I   Salir                  | nton 2015 ofortan da           | trabaia Ofatas 1                                                | 10 do 2216 |  |  |
| Au                              | EECUA                                         |                               | Emprosa                        |                                                                 |            |  |  |
| 1.                              | 15/03/2016                                    | Distrito de San<br>Luis, Lima | Mibanco                        | Analista de Creditos - Agencias San Luis                        | Full-time  |  |  |
| 2.                              | 15/03/2016                                    | Chosica, Lima                 | Mibanco                        | Analista de Creditos - Ag Chosica                               | Full-time  |  |  |
| 3.                              | 15/03/2016                                    | La Merced, Junin              | Mibanco                        | Analista de Creditos - Agencias La Merced                       | Full-time  |  |  |
| 4.                              | 15/03/2016                                    | La Molina, Lima               | Mibanco                        | Analista de Creditos - Ag. Musa (La Molina)                     | Full-time  |  |  |
| 5.                              | 15/03/2016                                    | Ate Vitarte, Lima             | Mibanco                        | Analista de Creditos - Agencias Ate Vitarte                     | Full-time  |  |  |
| 6.                              | 15/03/2016                                    | Santa Anita, Lima             | Mibanco                        | Analista de Creditos - Agencia Santa Anita                      | Full-time  |  |  |
| 7.                              | 15/03/2016                                    | Lima, Lima                    | Cencosud Perú S.A              | Mercaderista - Metro y Wong SUR / NORTE                         | Full-time  |  |  |
| 8.                              | 15/03/2016                                    | Lima, Lima                    | Cencosud Perú S.A              | Ayudante de Pastelería                                          | Full-time  |  |  |
| 9.                              | 15/03/2016                                    | Lince, Lima                   | Fortel Contact Center<br>& BPO | BACK OFFICE - Turno Tarde                                       | Full-time  |  |  |
| 10                              | . 15/03/2016                                  | Ate Vitarte, Lima             | GRUPO EULEN                    | GANA ALTAS COMISIONESIII Trabaja de 5am a 2pm + Movilidad (SEDE | Full-time  |  |  |